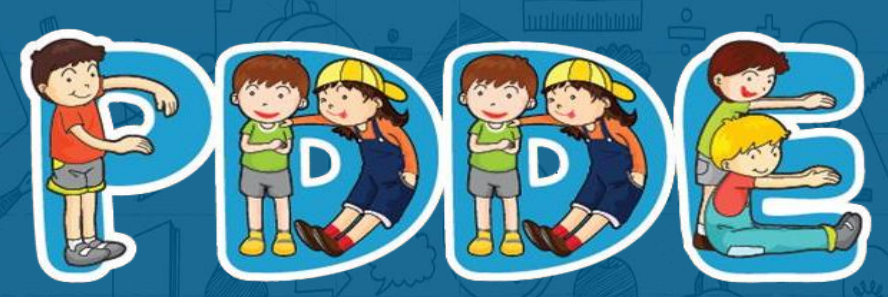

Programa Dinheiro Direto na Escola

## Passo a passo para Atualização Cadastral PDDEWeb

Atualizado em abril de 2020

notes

## Acesse o site do FNDE:

www.fnde.gov.br/pdde

## ATENÇÃO

1. O sistema PDDEweb não funciona no navegador "Internet Explorer".

2. Utilize outros navegadores a exemplo do "Microsoft Edge", "Google Chrome", "Mozilla Firefox". \_

### Essa é a tela de acesso ao PDDEWeb

Há três formas de acessar:

Opção 1: Digite **"www.fnde.gov.br/pdde"** e clique em **"Entrar com gov.br"** Opção 2: Digite **"www.fnde.gov.br/pdde"** e acesse o **"PDDEWeb"** pelo menu **"Sistemas"** disponível no portal do FNDE Opção 3: apresentada no slide **6** 

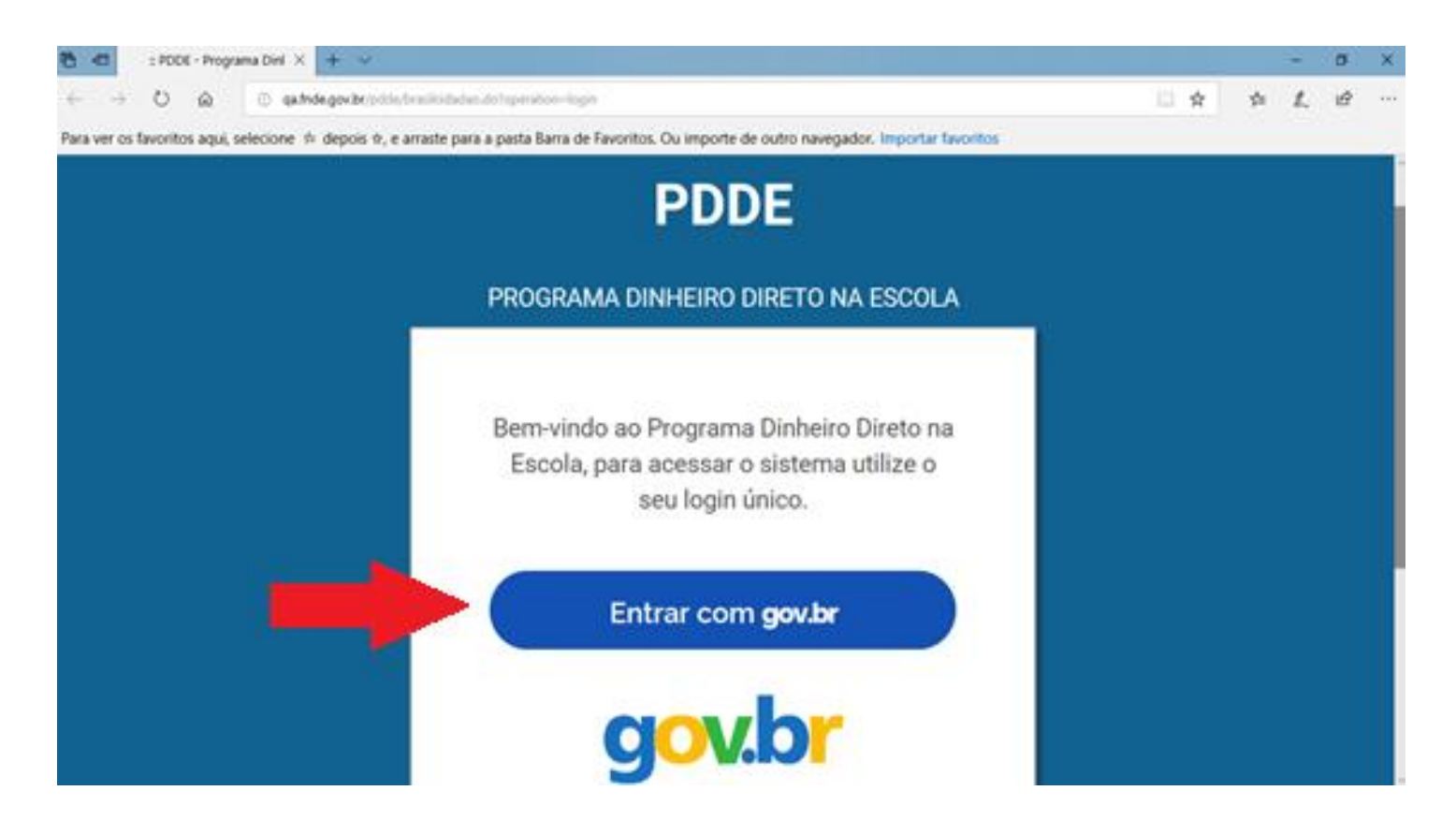

Novidade: Houve a integração do PDDE Web com o sítio GOV.BR!

Assim o link automaticamente te direcionará para o site GOV.BR

#### Há três formas de acessar:

#### Opções 1 e 2: apresentadas anteriormente no slide **4** Opção 3: Entre pelo site do FNDE ou digite <u>www.gov.br</u>

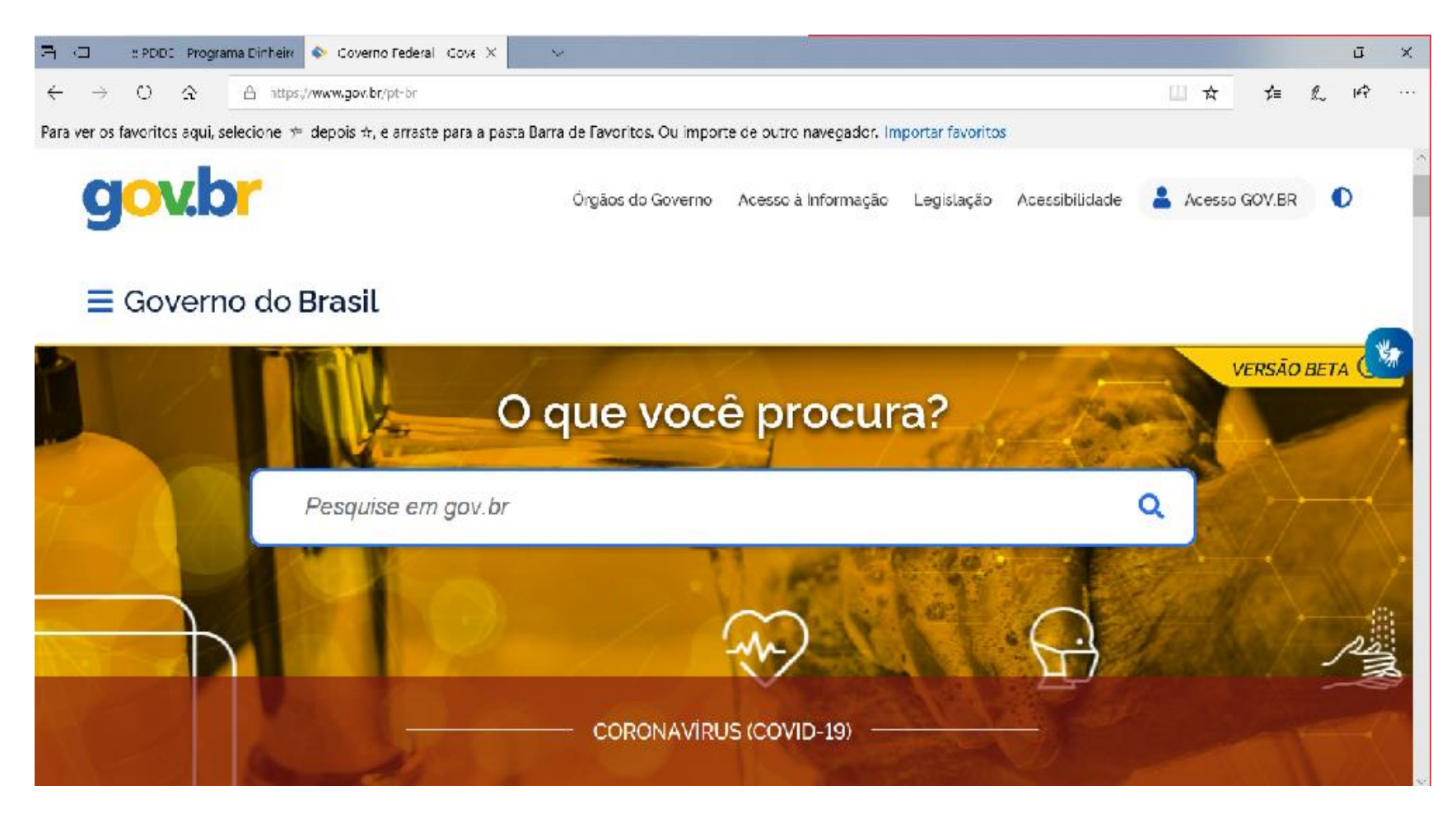

Clique no ícone "Acesso GOV.BR" (indicado pela seta vermelha abaixo):

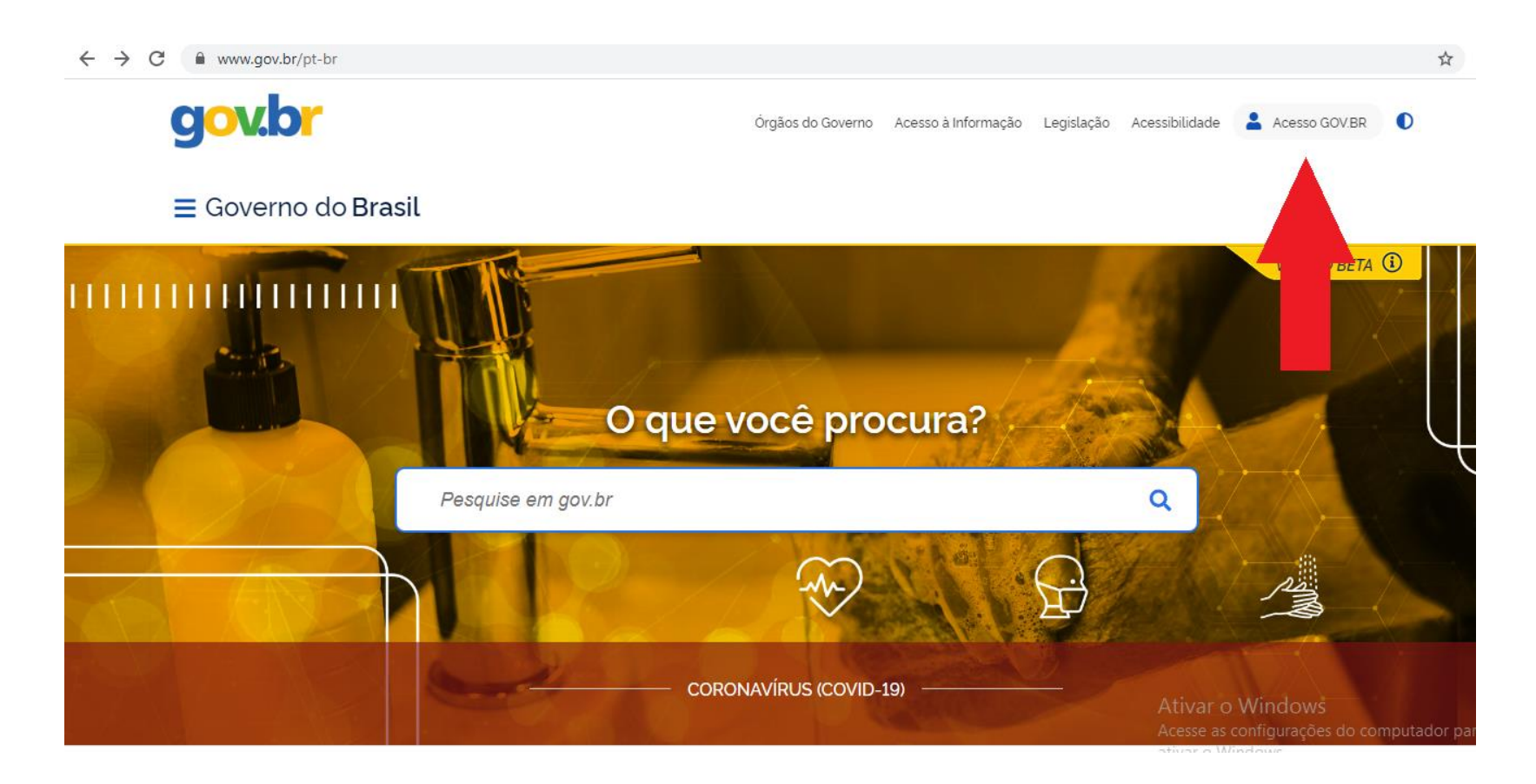

As três opções apresentadas de acesso levam a página de cadastro no **gov.br**. Se você já tem cadastro no sítio **gov.br**, vá para o slide **16**. Caso não tenha, informe seu CPF e clique em **"Cadastrar"** na tela abaixo:

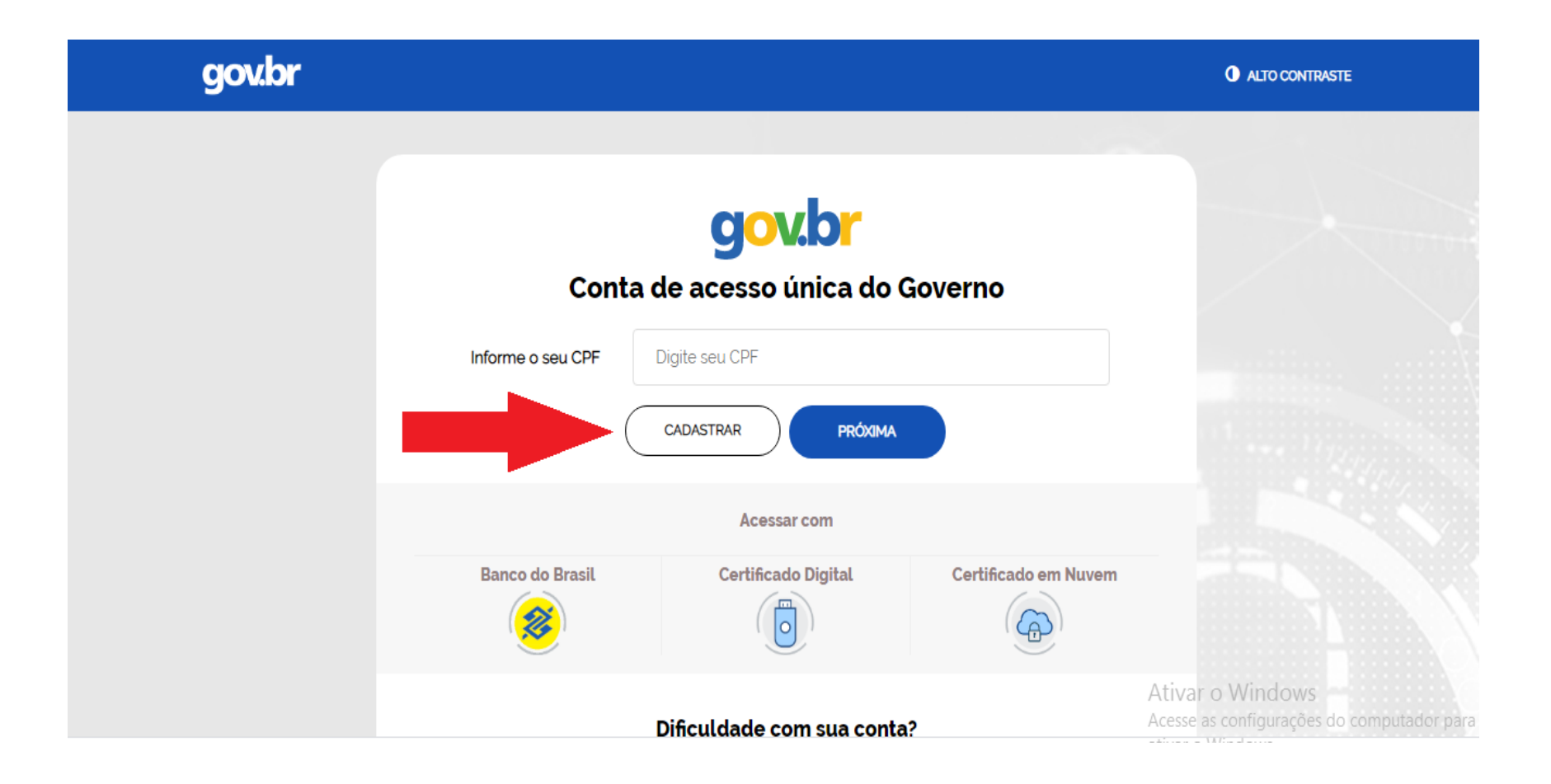

#### Em seguida, preencha os dados solicitados e clique em "Continuar":

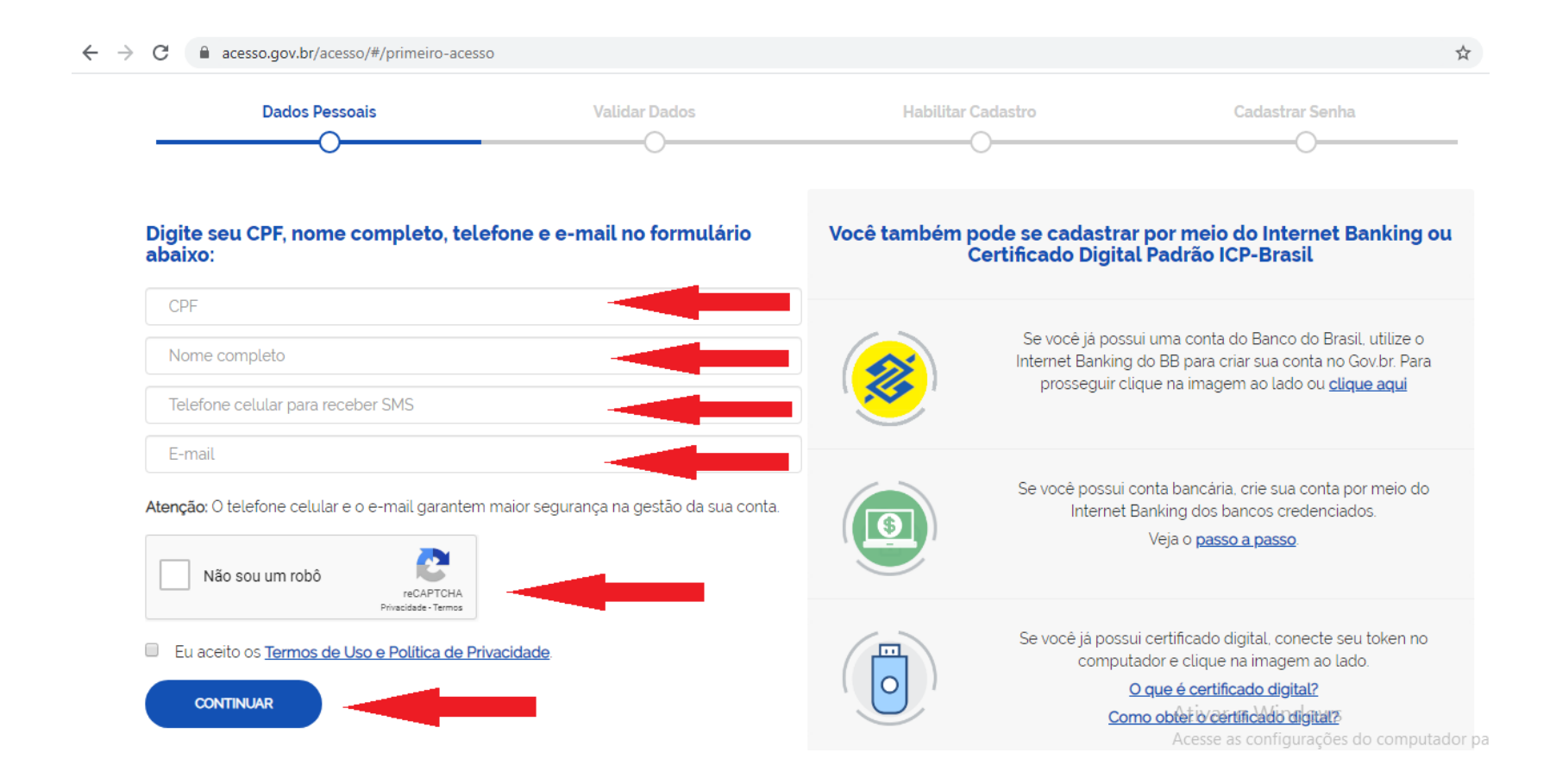

A tela abaixo solicita a validação dos dados de cadastro. Responda as perguntas para ir para a tela **"Habilitar Cadastro"**:

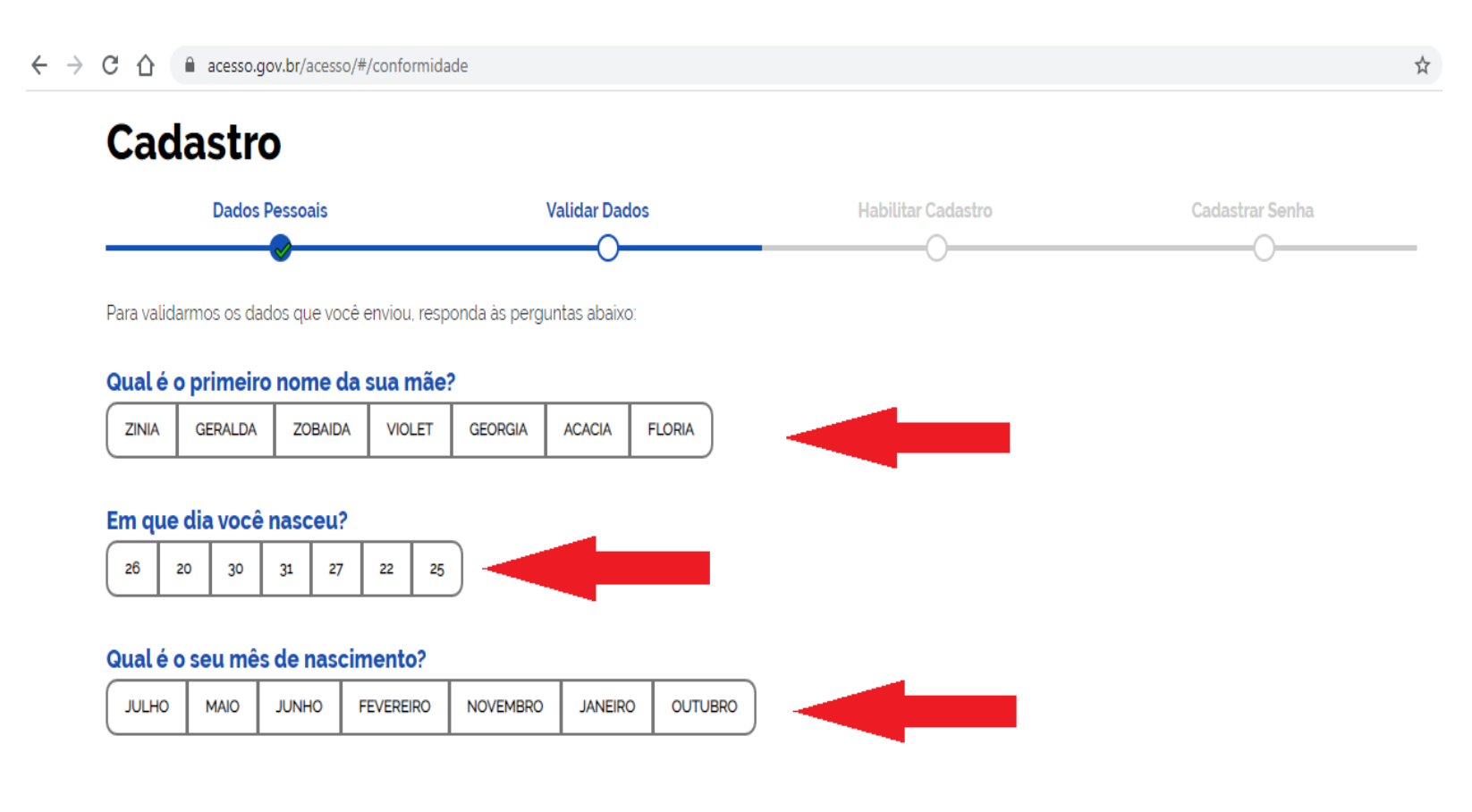

Após a verificação das respostas, a plataforma enviará uma mensagem para o seu e-mail ou para o seu número de celular. A opção SMS só estará ativa se o número de celular tiver sido informado:

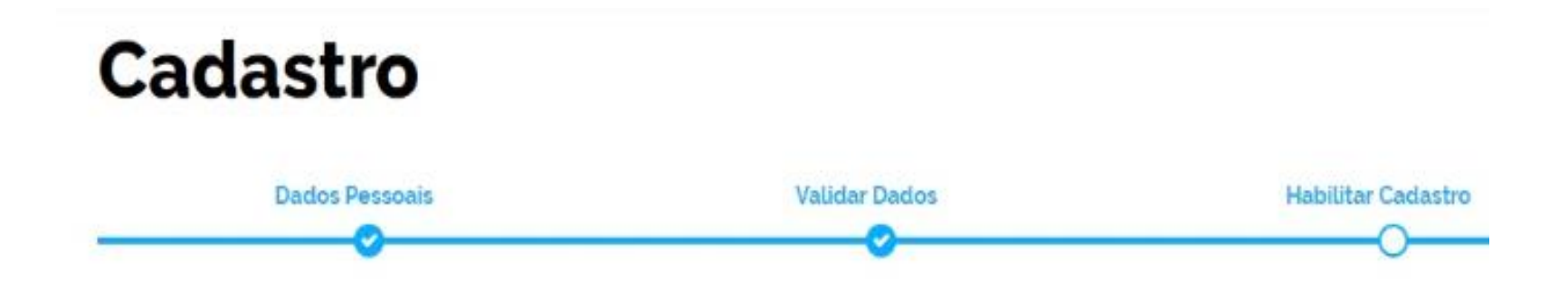

Será enviado um pedido de confirmação de cadastro para o e-mail abaixo. Por favor confirme-o antes de prosseguir :

Por e-mail

Seu e-mail "h"""" @gma""" receberà um link para criação da sua senha.

Por SMS

Você receberá um número para validação da sua conta.

Caso tenha escolhido a opção do e-mail, abra o seu e-mail e clique no link enviado (confira na caixa de spam caso não esteja na caixa de entrada):

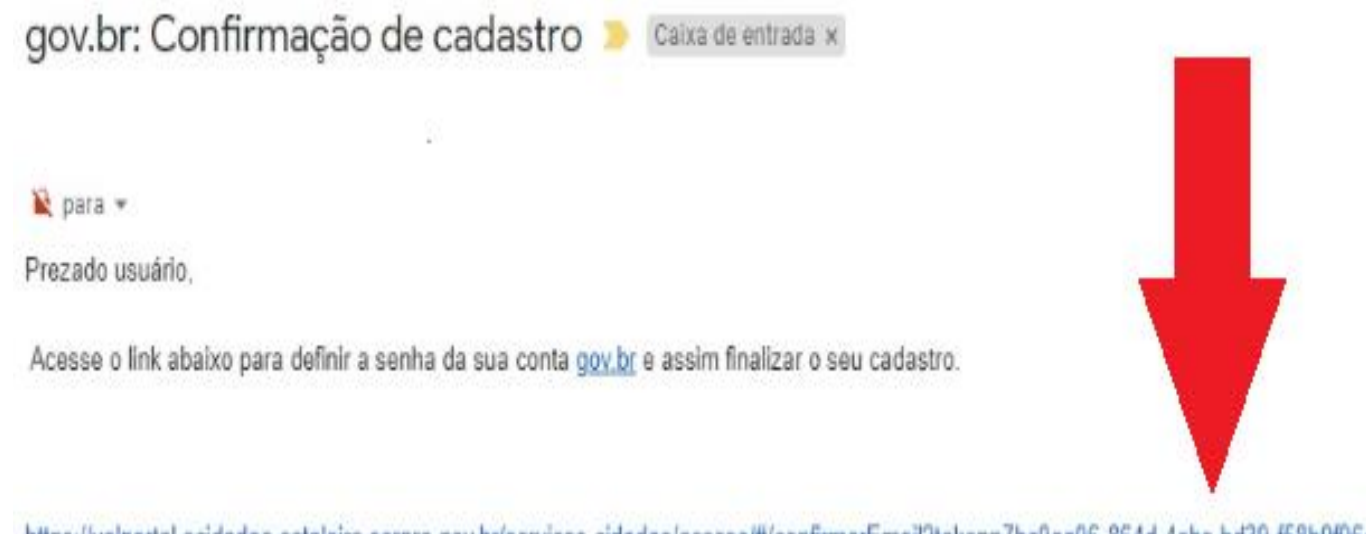

https://valportal.ecidadao.estaleiro.serpro.gov.br/servicos-cidadao/acesso/#/confirmarEmail?token=7bc0aa06-864d-4ebc-bd39-f58b9f96da35&id=75080351

Atenciosamente, Equipe do gov.br Caso tenha escolhido a opção do SMS, confira a mensagem recebida no celular informado e digite o código no campo "Informe o código de validação" e clique no botão "Validar Cadastro":

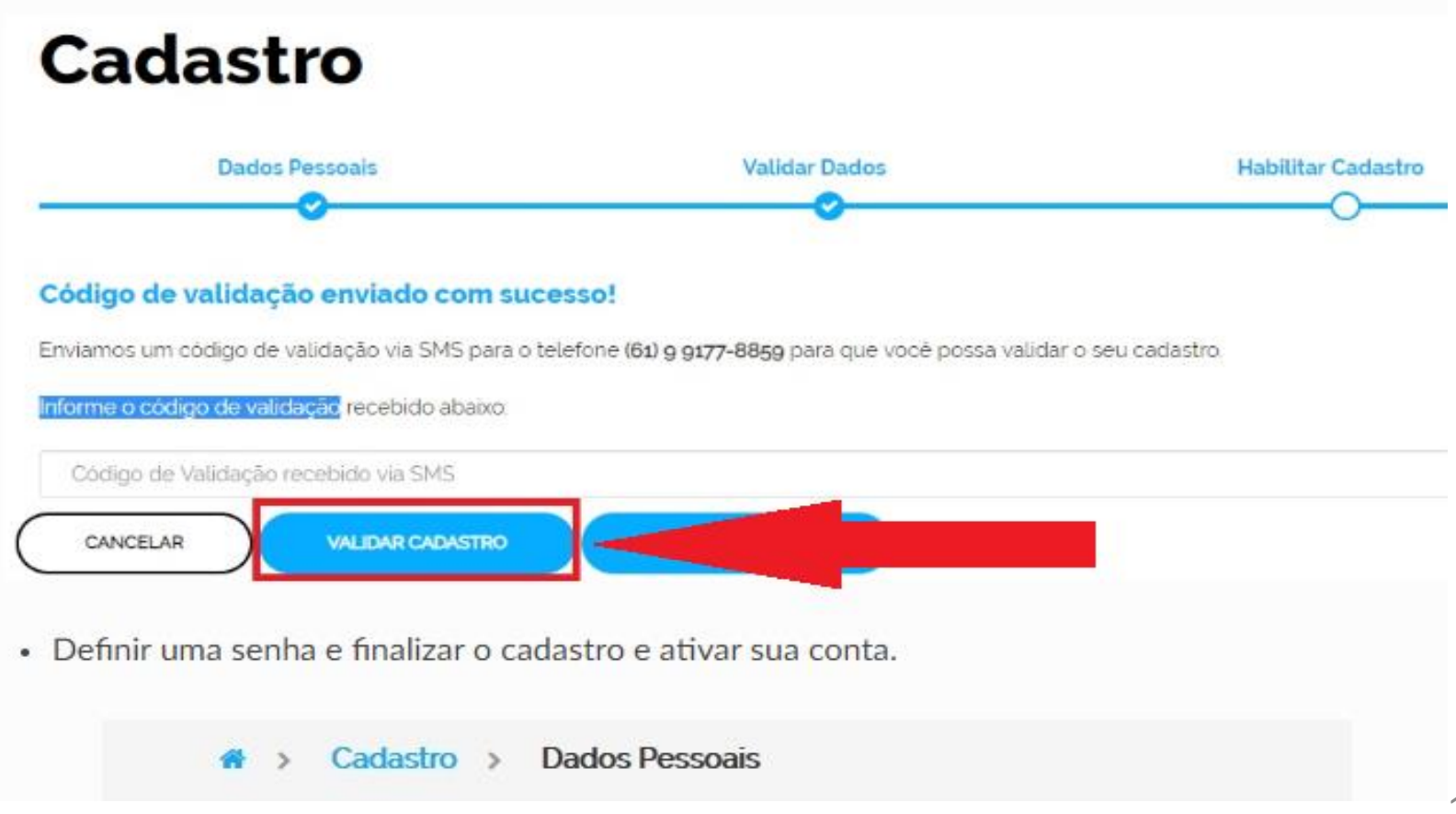

Em seguida, defina uma senha, repita a senha e finalize o cadastro para ativar a sua conta:

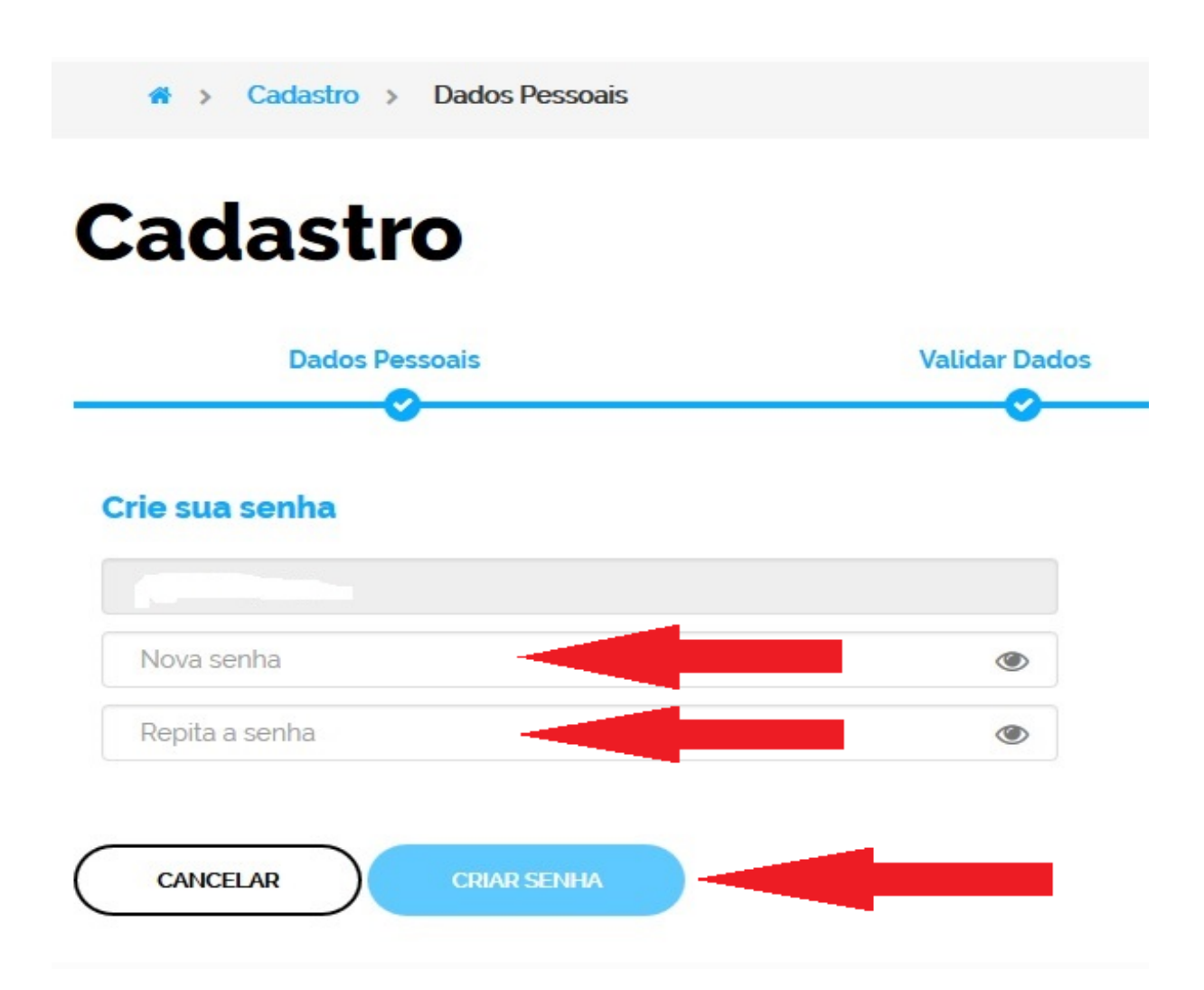

## **PRONTO!**

Você conseguiu fazer o seu cadastro no sítio GOV.BR

Mas caso surjam outras dúvidas, entre no endereço: <u>http://faq-login-</u> <u>unico.servicos.gov.br/en/latest/ perguntasdafaq/contaacesso.html</u>

Pode continuar nas próximas etapas

Quando já há o cadastro no sítio **gov.br**, retorne a tela do PDDE Web e clique em **"Entrar com gov.br"**,

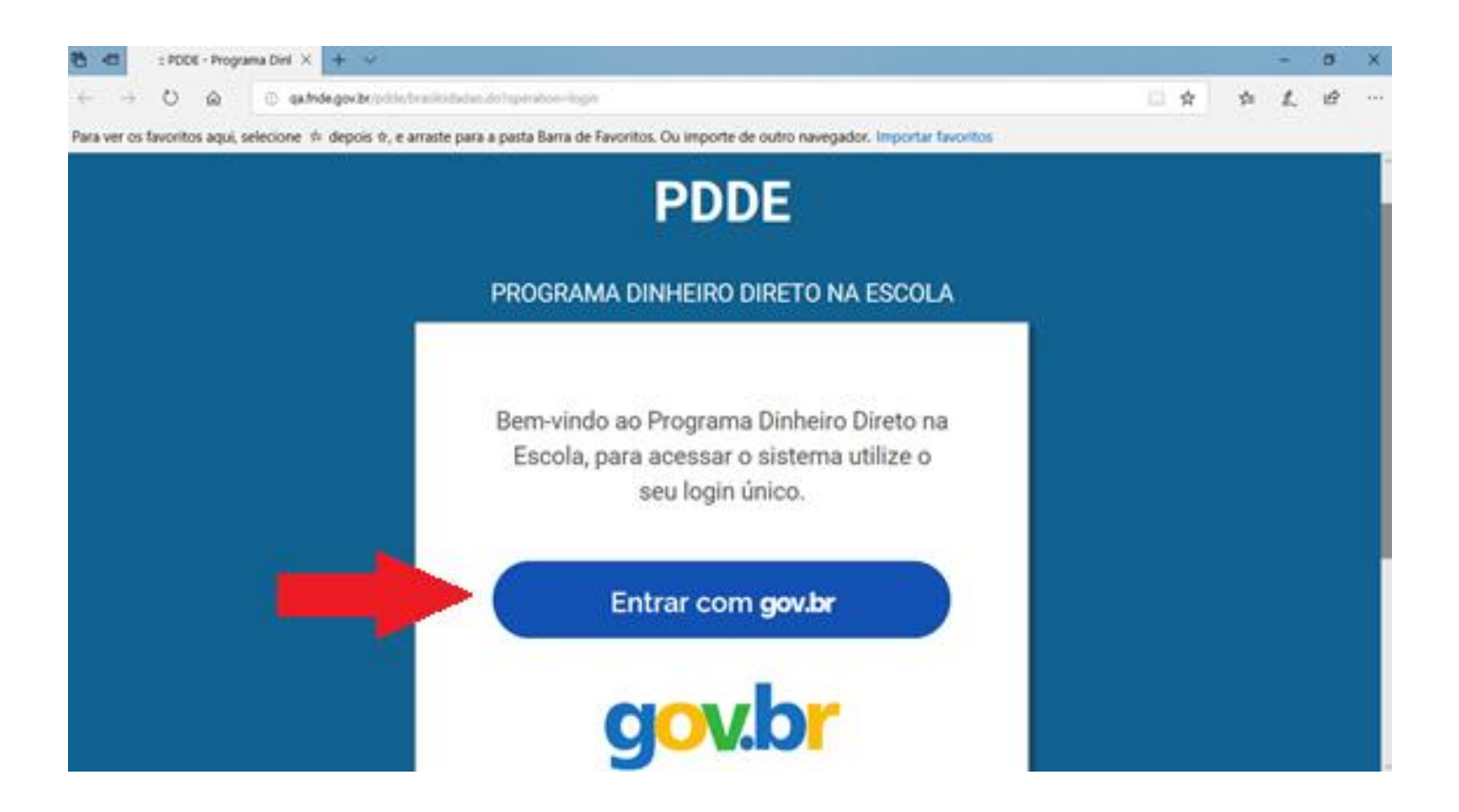

Digite então seu CPF e senha e clique em "Entrar":

| govbr |                                                                                |                       | Ф и госонный |
|-------|--------------------------------------------------------------------------------|-----------------------|--------------|
|       | gov.br<br>Informe a sua sen                                                    | ha                    |              |
|       | 10%4546-10                                                                     |                       |              |
|       |                                                                                |                       |              |
|       |                                                                                |                       |              |
|       | Datassi minte anthe Entite com<br>Dificuldade com sua con<br>Datas treasuto 12 | outra usuario<br>nta? |              |
|       |                                                                                |                       |              |
|       |                                                                                |                       |              |

Informe o tipo de Entidade que deseja ter acesso:

| 537.546.648-16<br>Selecione o seu tipo de vínculo: |  |
|----------------------------------------------------|--|
| Secretaria de<br>Educação                          |  |
| Prefeitura<br>Prefeitura<br>Municipal              |  |
| Priv. Educação<br>Especial                         |  |
| Pública                                            |  |
| FNDE                                               |  |

Nesta tela ficará registrado o vínculo criado, conforme seleção realizada na tela anterior

|                    | PDDE                             |                     |
|--------------------|----------------------------------|---------------------|
|                    | PROGRAMA DINHEIRO DIRETO NA ES   | COLA                |
|                    | Selecione o seu tipo de vínculo: |                     |
| CNPJ/Código INEP:  | Entidade                         | Ação                |
| 03.352.086/0001-00 | SECRETARIA DE ESTADO DA EDUCAÇÃO | Acessar Desvincular |
|                    | Vincular Nova Entidade           | ENDE                |
|                    |                                  | FNDE                |
|                    | Versão: 16.04.2020#475461        |                     |
|                    |                                  |                     |

Em seguida, clique em "acessar":

|                    | PDDE                                               |         |   |
|--------------------|----------------------------------------------------|---------|---|
|                    | PROGRAMA DINHEIRO DIRETO NA ESC                    | OLA     |   |
|                    | 537.546.648-16<br>Selecione o seu tipo de vinculo: |         |   |
| CNPJ/Código INEP:  | Entidade                                           | Ação    |   |
| 03.352.086/0001-00 | SECRETARIA DE ESTADO DA EDUCAÇÃO                   | Acessar |   |
|                    | Vincular Nova Entidade                             |         | • |
|                    |                                                    | FNDE    |   |
|                    | Venão: 16.04.20204475661                           |         |   |

Na tela que aparece em seguida, clique em "Menu":

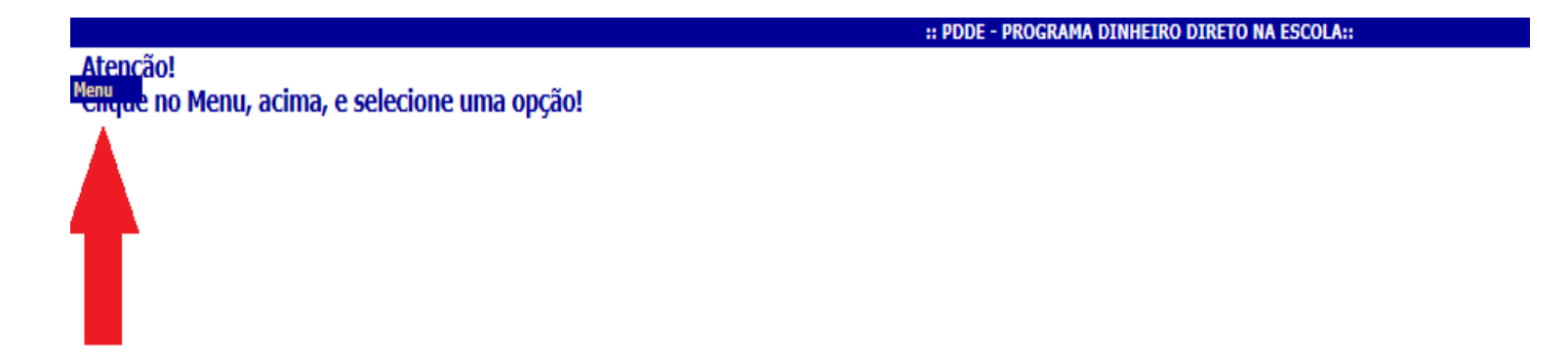

Em seguida, abrirá a seguinte lista de opções:

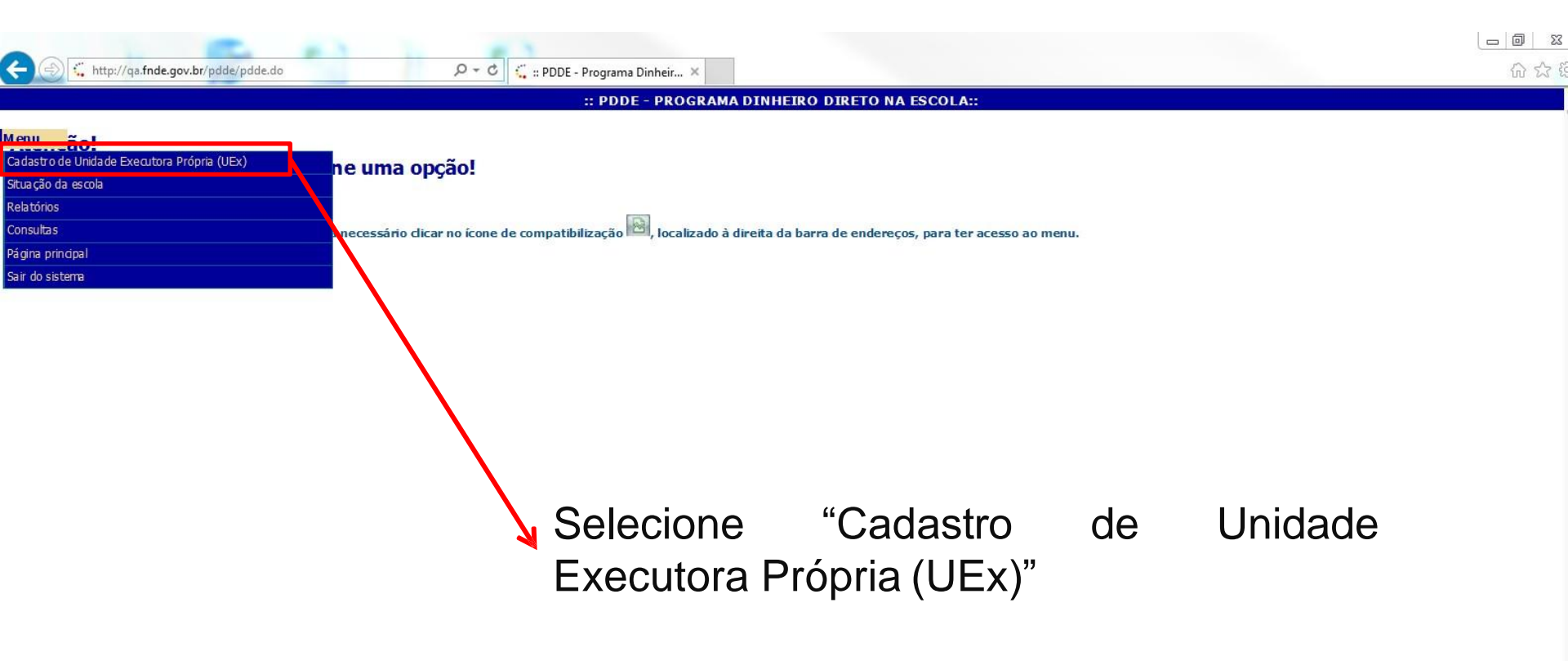

| A CONTRACTOR OF A CONTRACTOR OF A CONTRACTOR OF A CONTRACTOR OF A CONTRACTOR OF A CONTRACTOR OF A CONTRACTOR OF |                                                       |                                             |                                           |                         | l l                              |                      |
|----------------------------------------------------------------------------------------------------|-------------------------------------------------------|---------------------------------------------|-------------------------------------------|-------------------------|----------------------------------|----------------------|
| + @ Mttps://www.fnde.gov.br/pdde/-                                                                              | 🛃 タ → 🔒 Ċ × 🔘 fnde.gov.br                             | ×                                           |                                           |                         | · Name and                       | 6 🕁 🔅                |
| Ar <u>q</u> uivo <u>E</u> ditar E <u>x</u> ibir Fa <u>v</u> oritos Fe <u>r</u> ramentas Aj <u>i</u>             | <u>u</u> da                                           |                                             |                                           |                         |                                  |                      |
| 🚕 🌗 Micr 🔻 🧃 Saib 👻 🦻 Site 👻                                                                                    |                                                       |                                             |                                           | 🟠 🔻 🗟 👻 🚔               | ▼ Página ▼ Segurança ▼ Ferramen  | <u>i</u> tas 🕶 🕜 🕶 🤺 |
|                                                                                                    | :: •                                                  | PDDE - DADOS DA UNIDADE EXECUT              | ORA PRÓPRIA::                             |                         |                                  | A                    |
| Menu Bloco 2 Bloco 3                                                                                            | Bloco 4                                               |                                             |                                           |                         |                                  |                      |
|                                                                                                    |                                                       |                                             |                                           |                         |                                  |                      |
| Unidade Executora Própria                                                                                       |                                                       |                                             |                                           |                         |                                  |                      |
| 01 - CNP1 *                                                                                                    | 02 - Nome da Unidade                                  | Executora Própria(De acordo com o cartã     | o CNPJ) *                                 |                         |                                  |                      |
|                                                                                                    |                                                       |                                             | 2                                         |                         |                                  |                      |
| Para alterar endereço, insira o CEP e clique e                                                                  | m Localizar                                           |                                             |                                           |                         |                                  |                      |
| CEP                                                                                                    |                                                       |                                             |                                           |                         |                                  |                      |
| Localizar                                                                                                    |                                                       |                                             |                                           |                         |                                  |                      |
| 03 - Endereço (Rua, avenida ou praça e numero) *                                                                |                                                       | 04 - Complemento do endereço (A             | andar, sala, etc.)                        | 05 - 1                  | Sairroj Distrito *               |                      |
| 06 - UF 07 - Municí                                                                                             | ipio                                                  |                                             |                                           | 08 - CEP *              |                                  |                      |
|                                                                                                    |                                                       |                                             |                                           |                         |                                  |                      |
| 09 - Caixa postal 10 - DDD 11 - Tele                                                                            | efone 12 - Fax 13 - E-mail * (Esse e                  | endereço será utilizado para envio de aviso | s, notificações e correspondências oficia | iis pelo FNDE)          |                                  |                      |
| F                                                                                                    |                                                       |                                             |                                           |                         |                                  |                      |
|                                                                                                    |                                                       |                                             |                                           |                         |                                  |                      |
|                                                                                                    |                                                       | (*) Preenchimento obrigat(                  | ńrio.                                     |                         | Data de atualização: O'          | 5/03/2018            |
|                                                                                                    |                                                       | ( ) · · · · · · · · · · · · · · · · · ·     |                                           |                         |                                  | ,,,                  |
| Visualizar Impressão:                                                                                           |                                                       |                                             |                                           |                         | Consultar UEx por Pros<br>escola | iseguir              |
|                                                                                                    | Atualize to                                           | ndas as                                     | informa                                   | ററ്ട                    |                                  |                      |
|                                                                                                    |                                                       | Juus us                                     |                                           | çoco                    |                                  |                      |
|                                                                                                    | corretamente,                                         | para que                                    | O FNDE P                                  | ossa                    |                                  |                      |
|                                                                                                    | entrar em con                                         | tato com a e                                | entidade ser                              | mpre                    |                                  |                      |
|                                                                                                    |                                                       |                                             |                                           |                         |                                  |                      |
| _                                                                                                    | que for preciso                                       | כ                                           |                                           |                         |                                  |                      |
|                                                                                                    | Somente o contecído seguro é exibido — Quel é o riscu | o?                                          |                                           | Aostrar todo o conteúdo |                                  | -                    |
| vascript:funBlocos(document.manterExecutoraForm, '1', 'p                                                        | Somene o concede seguro e chondor - Quare o inser     |                                             | <u>10</u>                                 |                         |                                  | 🔍 100% 🛛 🕶           |

| -                                                                                      |                                           |                                                                        |
|----------------------------------------------------------------------------------------|-------------------------------------------|------------------------------------------------------------------------|
| A ttps://www.fnde.gov.br/pdde                                                          | P ー 🔒 C × 🧔 :: PDDE - Programa Dinheir ×  | (1) (1) (1) (1) (1) (1) (1) (1) (1) (1)                                |
| Ar <u>q</u> uivo <u>E</u> ditar E <u>x</u> ibir Fa <u>v</u> oritos Fe <u>r</u> ramenta | s Aj <u>u</u> da                          |                                                                        |
| 👍 🌗 Micr 🔻 🧃 Saib 🔻 b Site 🔻                                                           |                                           | 🐴 🔻 🖾 👻 🖃 📥 💌 Página 🔻 S <u>e</u> gurança 👻 Ferrame <u>n</u> tas 💌 🔞 💌 |
|                                                                                        | :: PDDE - DADOS BANCÁR                    | 10S ::                                                                 |
| Menu Bloco 2 Bloco 3                                                                   | Bloco 4                                   |                                                                        |
| Dados bancários                                                                        |                                           |                                                                        |
| 14 - Código do banco *<br>001 🔻                                                        | 15 - Nome do banco *<br>BANCO DO BRASIL ▼ |                                                                        |
| 16 - UF *                                                                              | 17 - Município *                          |                                                                        |
| 18 - Código da agência *                                                               | 19 - Nome da agência *                    | 20 - Nº da Conta Corrente/DV(PDDE)                                     |
|                                                                                        | <b>v</b>                                  | Não preencher. A solicitação de abertura de contas é feita pelo FNDE   |
| :Voltar::                                                                              |                                           | Prosseguir                                                             |
|                                                                                        | (*) Preenchimento obriga                  | atório                                                                 |

# Não é necessário preencher o número da conta corrente e preencha o código de agência somente se quiser alterar o estabelecimento bancário.

| a financia de la companya de la company |                                                                          |
|----------------------------------------------------------------------------------------------------|--------------------------------------------------------------------------|
| 🗧 🛞 🏉 https://www.fnde.gov.br/pdde/manterexecutora.do 🛛 🛃 🖉 🗸 🔒 🖒 🗙 🎯 :: PDDE - Programa Dinheir                                                                                                    | × 💼                                                                      |
| Arguivo <u>E</u> ditar E <u>x</u> ibir Fa <u>v</u> oritos Fe <u>r</u> ramentas Aj <u>u</u> da                                                                                                    |                                                                          |
| 🚖 🌗 Micr 🕶 🖉 Saib 👻 Site 💌                                                                                                    | 🟠 🔻 🔝 👻 🖃 🖶 Y Página 🔻 S <u>e</u> gurança 👻 Ferrame <u>n</u> tas 🕶 🔞 💌 р |
| :: P                                                                                                    | DDE - DADOS DO DIRIGENTE ::                                              |
|                                                                                                    |                                                                          |
| Bioco 2 Bioco 3 Bioco 4                                                                                                    |                                                                          |
| Dados do dirigente da IJEX                                                                                                    |                                                                          |
| 21 - CPF * 22 - Nome *                                                                                                    | 23 - Data de Nascimento *                                                |
| Localizar                                                                                                    |                                                                          |
| 24 - Sexo * 25 - Nº carteira de identidade *                                                                                                    | 26 - Data da emissão * 27 - Orgão expedidor *                            |
|                                                                                                    |                                                                          |
| Para alterar endereco, insira o CEP e clique em Localizar                                                                                                    |                                                                          |
|                                                                                                    |                                                                          |
| CEP<br>Localizar                                                                                                    |                                                                          |
| 28 - Endereco (Rua, avenida ou praça e número) * 29 - Comp                                                                                                    | Jemento do endereço (Andar, sala, etc.) 30 - Bairro / Distrito *         |
| 21 UE * 22 Municípia *                                                                                                    | 22. CED *                                                                |
|                                                                                                    |                                                                          |
|                                                                                                    |                                                                          |
| 34 - DDD 35 - Telefone 36 - Fax 37 - E-mail                                                                                                    |                                                                          |
| 20. Cours *                                                                                                    | 10. Describerto au Tetra vertes de UCu é Ascete Dúblico 8                |
| So - Cardo · So - Presidente ou interventor da Dex e Diretor da Escola? ·                                                                                                    | Sim  Não                                                                 |
| 41 - Data de início do Mandato *                                                                                                    | 42 - Data de Encerramento do Mandato *                                   |
|                                                                                                    |                                                                          |
| oltar:                                                                                                    | Prosseguir                                                               |
|                                                                                                    | *) Preenchimento obrigatório                                             |
| Em caso de dúvida                                                                                                    | sobre o preenchimento da data de                                         |
|                                                                                                    | la mandata varifique na ata de                                           |
| inicio/encerramento o                                                                                                    | io manualo, veninque na ata de                                           |
| renovação da direto                                                                                                    | oria da UEx (Conselho Escolar,                                           |
| Associação de Pais e                                                                                                    | Mestre, Caixa Escola, etc.)                                              |
| -                                                                                                    |                                                                          |
|                                                                                                    |                                                                          |

÷

| https://v                        | www.fnde.gov.br/       | /pdde                            | P - A                    | C × ○ fnde.gov.br ×              | - +                 |                  |                    |                                                  |
|----------------------------------|------------------------|----------------------------------|--------------------------|----------------------------------|---------------------|------------------|--------------------|--------------------------------------------------|
| uivo <u>E</u> ditar E <u>x</u> i | bir Fa <u>v</u> oritos | Fe <u>r</u> ramentas Aj <u>u</u> | īqa                      |                                  |                     |                  |                    |                                                  |
| 📙 Micr 🔻 🧃 S                     | Saib 🔻  Site           |                                  |                          |                                  |                     |                  | 🏠 🔻 🔂 💌 🖃 🖶 💌 Pági | na 🔻 S <u>eg</u> urança 🔻 Ferrame <u>n</u> tas 🔻 |
|                                  |                        |                                  |                          | :: PDDE - ESCOLAS VINCUL         | ADAS À UNIDADE EXEC | UTORA PRÓPRIA :: |                    |                                                  |
| Blo                              | 002                    | Bloco 3                          | Bloco 4                  |                                  |                     |                  |                    |                                                  |
|                                  |                        |                                  |                          |                                  |                     |                  |                    |                                                  |
| da Unidade Execu                 | itora Própria          | N                                | Iome da Unidade Executor | ra Própria                       |                     |                  |                    |                                                  |
|                                  |                        |                                  |                          |                                  |                     |                  |                    |                                                  |
| las vinculadas                   | à Unidade Exe          | cutora Própria                   | (UEx)                    |                                  |                     |                  |                    |                                                  |
| e abaixo a(s) es                 | scola(s) a ser(e       | em) atendida(s)                  | por meio da UEX, de a    | cordo com o estatuto da entidade |                     | Oncão nara o r   | próvimo evercício  |                                                  |
|                                  | Código                 |                                  | Nome                     | Município                        | Qt. alunos          | Custeio (%)      | Capital (%)        | Excluir/Desvincular<br>escola                    |
|                                  |                        |                                  |                          |                                  |                     | 80               | 20                 | Excluir/Desvincular                              |
|                                  |                        |                                  |                          |                                  |                     |                  |                    |                                                  |
| Vacões                           |                        |                                  |                          |                                  |                     |                  |                    |                                                  |
| ayues.                           |                        |                                  |                          |                                  |                     |                  |                    |                                                  |
| Cle perceptusie de               |                        |                                  |                          |                                  |                     |                  |                    |                                                  |

3 - Para excluir/desvincular escola da Unidade Executora Própria, selecione as escolas desejadas

4 - Para confirmar as alterações, clique em Salvar

5 - Escolas com menos de 21 alunos receberão, obrigatoriamente, recursos no percentual 100% custeio

::Voltar::

Vincule a escola que a UEx representa. Se for consórcio, poderão ser vinculadas até cinco escolas com menos de 99 alunos. Salvar

Localizar escola

| And has been great provide the                                                       |                                            |                                |                                                                        |
|--------------------------------------------------------------------------------------|--------------------------------------------|--------------------------------|------------------------------------------------------------------------|
| Example 2 Attps://www.fnde.gov.br/pdde/manterexecutora.do                            | P P + 🔒 C × 🥘 :: PDDE - Programa Dinheir × |                                | n 🖈 🤃                                                                  |
| Arguivo <u>E</u> ditar Exibir Fa <u>v</u> oritos Fe <u>r</u> ramentas Aj <u>u</u> da |                                            |                                |                                                                        |
| 👍 🎍 Micr 🔻 🗿 Saib 🔻 👂 Site 👻                                                         |                                            |                                | 🏠 🔻 🔝 👻 🖃 🗰 👻 Página 👻 S <u>e</u> gurança 👻 Ferrame <u>n</u> tas 🛛 🔞 💌 |
|                                                                                      | :: PDDE - VINCULAR ESCOLA                  | À UNIDADE EXECUTORA PRÓPRIA :: |                                                                        |
| Menu                                                                                 |                                            |                                |                                                                        |
| Localizar escola                                                                     |                                            |                                |                                                                        |
| Código da escola Censo/MEC/INEP                                                      | Nome ou parte do nome da escola            | Localizar                      |                                                                        |
| ::Voltar::                                                                           |                                            |                                |                                                                        |

Se você souber o Código da Escola Censo/MEC/INEP ou o nome da escola, consulte nesta página.

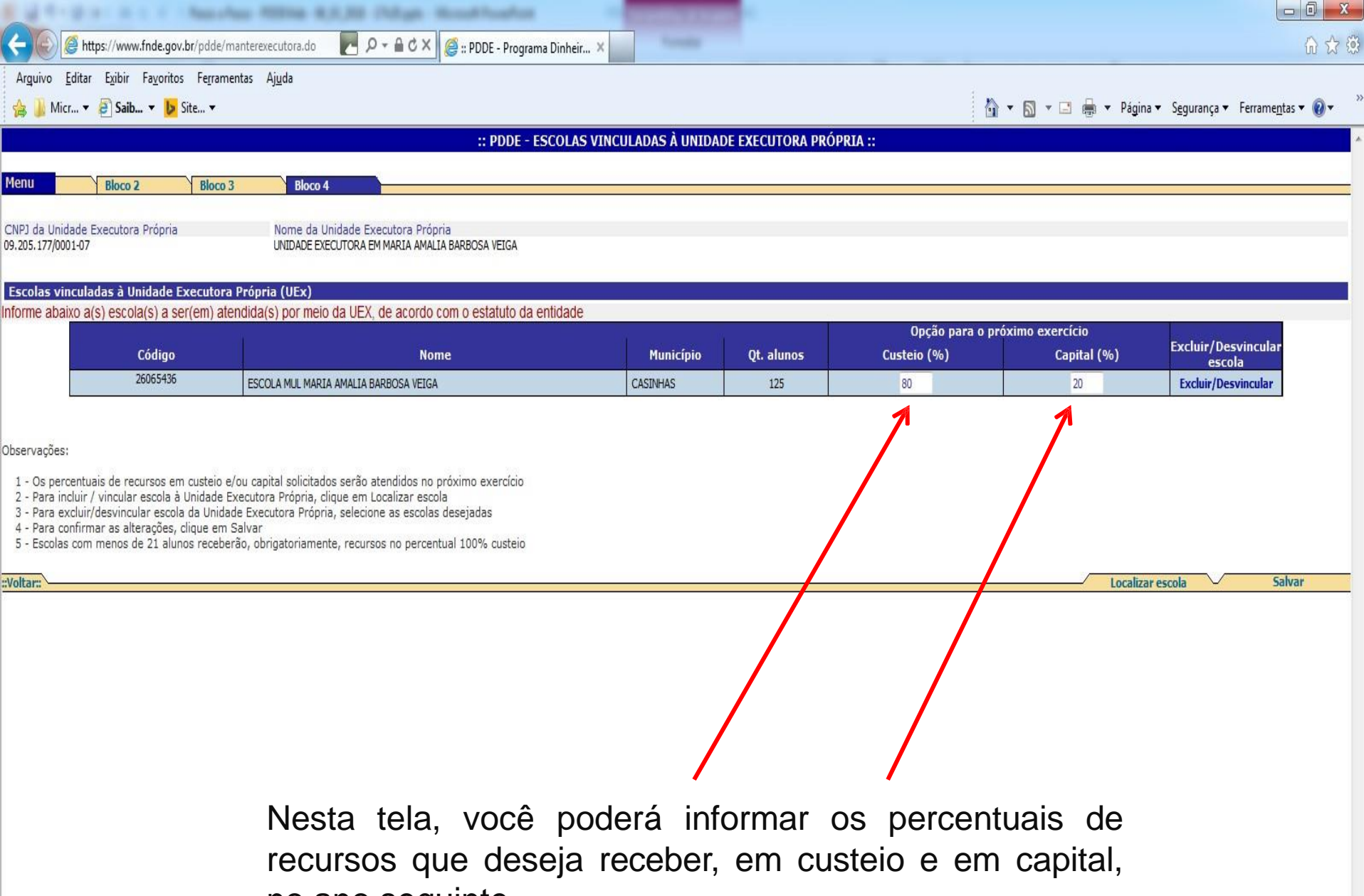

no ano seguinte.

29

|                                                               |                                                                                              | ches restrict \$1,7,76 children strongstrong                                                                                                    |                         |                   |                                       |                                      |                                                      |
|---------------------------------------------------------------|----------------------------------------------------------------------------------------------|----------------------------------------------------------------------------------------------------|-------------------------|-------------------|---------------------------------------|--------------------------------------|------------------------------------------------------|
| 🕑 🏉 htt                                                       | tps://www.fnde.gov.br/pdd                                                                    | ie/manterexecutora.do 🛛 📃 🔎 👻 🖴 🖒 🗶 📰 PDDE - Programa D                                                                                                    | Dinheir ×               |                   |                                       |                                      |                                                      |
| ivo <u>E</u> ditar                                            | Exibir Fayoritos Ferr                                                                        | amentas Aj <u>u</u> da                                                                                                    |                         |                   |                                       |                                      |                                                      |
| 📙 Micr 🔻                                                      | 🧧 Saib 🔻 👂 Site 🔻                                                                            |                                                                                                    |                         |                   | 6                                     | 🝷 📓 🝷 🖃 🝷 Págir                      | na ▼ S <u>eg</u> urança ▼ Ferrame <u>n</u> tas       |
|                                                               |                                                                                              | :: PDDE - ESC                                                                                                    | OLAS VINCULADAS À UNIDA | DE EXECUTORA PRÓF | PRIA ::                               |                                      |                                                      |
|                                                               | Bioco 2 Bio                                                                                  | Rinco 4                                                                                                    |                         |                   |                                       |                                      |                                                      |
| 0                                                             |                                                                                              |                                                                                                    |                         |                   |                                       |                                      |                                                      |
|                                                               |                                                                                              |                                                                                                    |                         |                   |                                       |                                      |                                                      |
| da Unidade E                                                  | Executora Própria                                                                            | Nome da Unidade Executora Própria                                                                                                    |                         |                   |                                       |                                      |                                                      |
| da Unidade E<br>. 177/0001-07                                 | Executora Própria                                                                            | Nome da Unidade Executora Própria<br>UNIDADE EXECUTORA EM MARIA AMALIA BARBOSA VEIGA                                                                                                    |                         |                   |                                       |                                      |                                                      |
| da Unidade E<br>.177/0001-07                                  | Executora Própria                                                                            | Nome da Unidade Executora Própria<br>UNIDADE EXECUTORA EM MARIA AMALIA BARBOSA VEIGA                                                                                                    |                         |                   |                                       |                                      |                                                      |
| da Unidade E<br>.177/0001-07<br><b>las vincula</b>            | Executora Própria<br>adas à Unidade Executo                                                  | Nome da Unidade Executora Própria<br>UNIDADE EXECUTORA EM MARIA AMALIA BARBOSA VEIGA<br><b>pra Própria (UEx)</b>                                                                                                    |                         |                   |                                       |                                      |                                                      |
| da Unidade E<br>5.177/0001-07<br>Ilas vincula<br>1e abaixo a( | Executora Própria<br>adas à Unidade Executo<br>(s) escola(s) a ser(em)                       | Nome da Unidade Executora Própria<br>UNIDADE EXECUTORA EM MARIA AMALIA BARBOSA VEIGA<br>ora Própria (UEx)<br>atendida(s) por meio da UEX, de acordo com o estatuto da enti                                                  | idade                   |                   | 0                                     | fortune annual tre                   |                                                      |
| da Unidade E<br>.177/0001-07<br>Ilas vincula<br>Ile abaixo a( | Executora Própria<br>adas à Unidade Executo<br>(s) escola(s) a ser(em)<br>Código             | Nome da Unidade Executora Própria<br>UNIDADE EXECUTORA EM MARIA AMALIA BARBOSA VEIGA<br>ora Própria (UEx)<br>atendida(s) por meio da UEX, de acordo com o estatuto da enti<br>Nome                                          | idade<br>Municínio      | Ot alunos         | Opção para o pr<br>Custeio (%)        | óximo exercício<br>Canital (%)       | Excluir/Desvincular                                  |
| da Unidade E<br>.177/0001-07<br>las vincula<br>e abaixo a(    | Executora Própria<br>adas à Unidade Executo<br>(s) escola(s) a ser(em)<br>Código<br>26065436 | Nome da Unidade Executora Própria<br>UNIDADE EXECUTORA EM MARIA AMALIA BARBOSA VEIGA<br>ora Própria (UEx)<br>atendida(s) por meio da UEX, de acordo com o estatuto da enti<br>Nome<br>ESCOLA MUL MARIA AMALIA BARBOSA VEIGA | idade<br>Município      | Qt. alunos        | Opção para o pro<br>Custeio (%)<br>80 | óximo exercício<br>Capital (%)<br>20 | Excluir/Desvincular<br>escola<br>Excluir/Desvincular |

::Voltar::

Para finalizar o Cadastramento, clique em 'Salvar'.

Salvar

Localizar escola

### Atualização concluída!

Em caso de dúvidas:

Acompanhe o site do FNDE:

http://www.fnde.gov.br/programas/pdde/area-para-gestores/atualizacao-cadastral

Ou ligue 0800 61 61 61

Ou envie um e-mail para: pdde@fnde.gov.br

![](_page_30_Picture_6.jpeg)

Programa Dinheiro Direto na Escola